| Via cancello, 76 - 81100 Caserta (CE) |                         |
|---------------------------------------|-------------------------|
|                                       | Dott. Morzillo Domenico |
|                                       |                         |

## VISUALIZZAZIONE ARCHIVI FILIALE

Quest' operazione è dedicata a tutte le agenzie che gestiscono delle filiali

La nuova interfaccia prevede l'identificazione dell'agenzia operante nella barra di applicazione come evidenziato nell'esempio (AL POSTO DELLA NOMENCLATURA LA TUA AGENZIA SARA' RIPORTATA LA TUA INTESTAZIONE IN COLORE BLU)

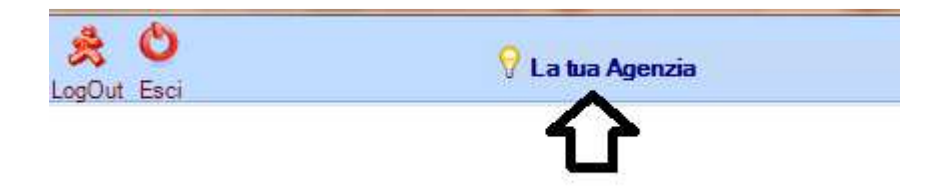

per poter visionare gli archivi delle proprie filiali dovranno essere effettuate due operazioni

- 1. scaricare gli archivi
- 2. selezionare la filiale di cui si vuole effettuare un'analisi

SCARICARE GLI ARCHIVI

cliccare su utility

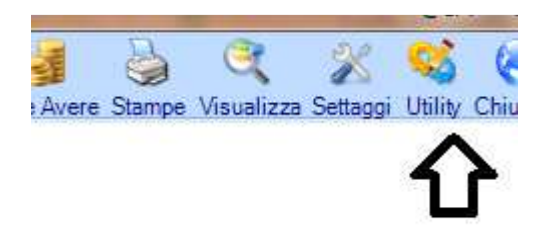

All'apertura della maschera cliccare su scarica archivio filiale

|                                       | 1                       |
|---------------------------------------|-------------------------|
| Via cancello, 76 - 81100 Caserta (CE) |                         |
|                                       | Dott. Morzillo Domenico |
|                                       | <br>MconS Net           |
|                                       | Theonomice              |
|                                       |                         |

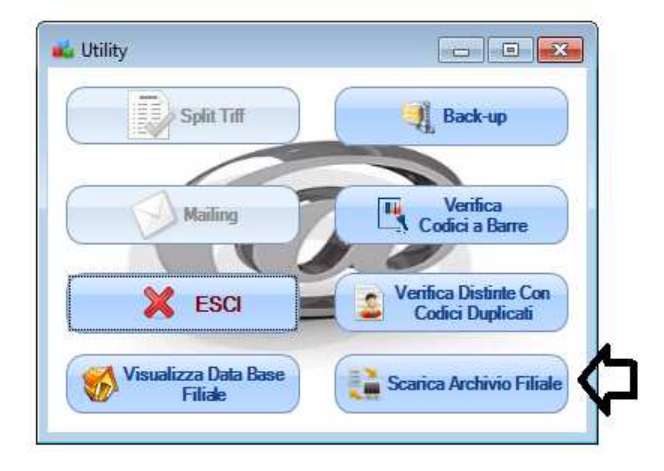

al click un messaggio vi apparira un messaggio di conferma

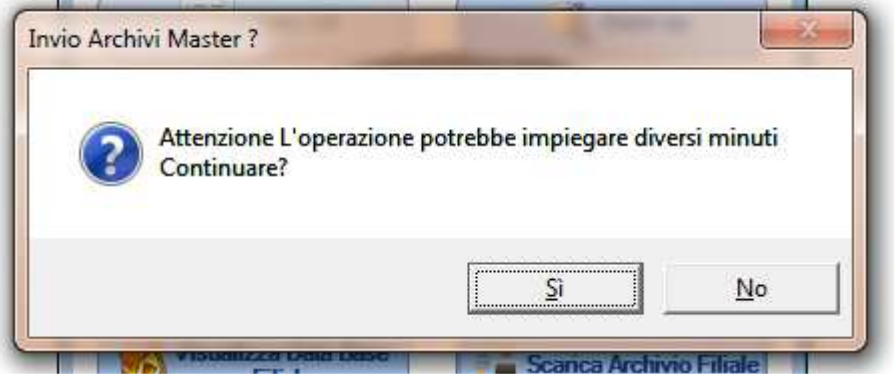

una volta cliccato su si vi apparira la seguente maschera

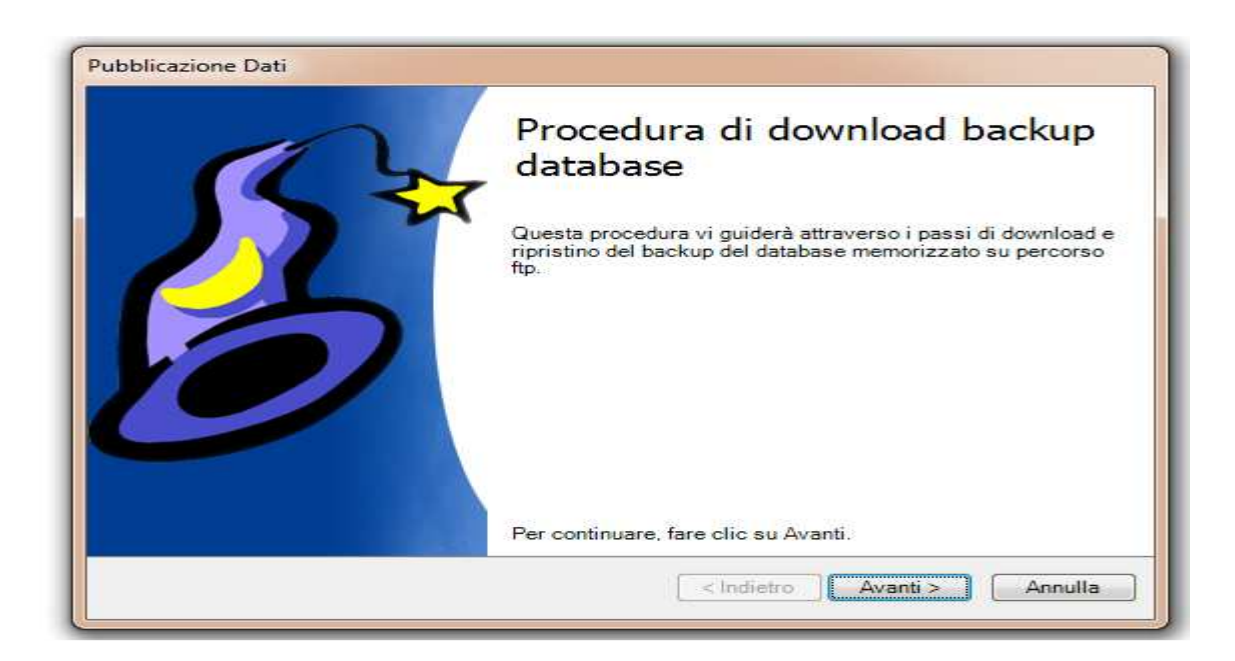

## Cliccare su Avanti. Vi apparirà questa maschera

**Dott. Morzillo Domenico** Tel. Cell. +39347.06.38.588 Email : Domenico.Morzillo@mcons.net

| Via cancello, 76 - 81100 Caserta (CE) |                         |
|---------------------------------------|-------------------------|
|                                       | Dott. Morzillo Domenico |
|                                       | <br>MconS.Net           |

| Selezionare la filiale desiderata:<br>Nessuna filiale selezionata<br>Selezionare il backup da scaricare: | s                  | ▼<br>Sfoglia |
|----------------------------------------------------------------------------------------------------|--------------------|--------------|
| Nessuna filiale selezionata<br>Selezionare il backup da scaricare:                                       |                    | ▼<br>Sfoglia |
| Selezionare il backup da scaricare:                                                                      | s                  | Sfoglia      |
|                                                                                                    |                    | Sfoglia      |
|                                                                                                    |                    |              |
|                                                                                                    |                    |              |
|                                                                                                    |                    |              |
|                                                                                                    |                    |              |
|                                                                                                    |                    |              |
|                                                                                                    |                    |              |
|                                                                                                    |                    |              |
|                                                                                                    |                    |              |
|                                                                                                    |                    |              |
| < Ir                                                                                                    | ndietro Avanti > A | Annulla      |

Cliccare sulla freccia come come evidenziato in figura

| Selezionare la filiale desiderata: |       |
|------------------------------------|-------|
| Selezionare la milare desiderata.  |       |
| Nessuna filiale selezionata        | ( · · |

vi verra evidenziato l'elenco delle vostre agenzie (Nell'esempio seguente Filiale di Roma e Filiale di Milano )

| Nessuna filiale selezion             | ata     |  |
|--------------------------------------|---------|--|
| Filiale Di Milano<br>Filiale Di Roma | ricare: |  |

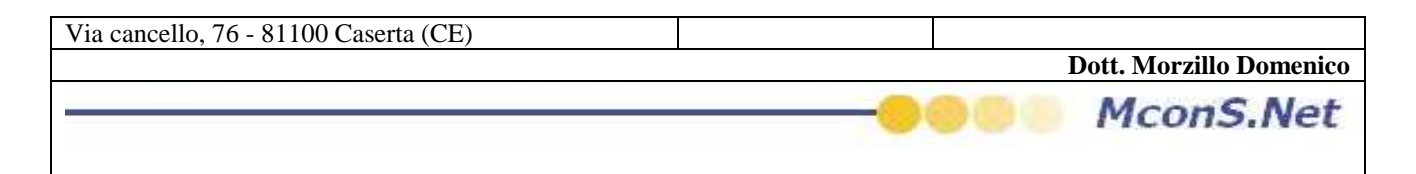

Selezionare la filiale per cui si vuole scaricare l'archivio. una volta selezionata la filiale vi verrà proposto in automatico l'ultima chiusura che la filiale ha effettato

| l | Selezionare il backup da scaricare: |         |
|---|-------------------------------------|---------|
| l | Backup del 04/04/2013 18:06:14      | Sfoglia |
|   | 企                                   |         |

Se si desidera scaricare archivi piu vecchi bastera cliccare su sfoglie e selezionare l'archivio

Cliccare su avanti

| Ū. Į                        |
|-----------------------------|
| < Indietro Avanti > Annulla |

## e successivamente su avvia

| Temp trascorso: 00:00:00 |                  |
|--------------------------|------------------|
|                          | < Indietro Avvia |

un messaggio di operazione completata vi avvisera

| Via cancello, 76 - 8110 | ) Caserta (CE)                   | Dott Mourillo Domonico |
|-------------------------|----------------------------------|------------------------|
|                         |                                  | MconS Net              |
|                         |                                  | Picons.net             |
|                         |                                  |                        |
| ino database            | Operazione completata.           |                        |
| Scarico Filiale         |                                  |                        |
|                         |                                  |                        |
|                         |                                  |                        |
|                         | Operazione conclusa con successo |                        |
|                         |                                  |                        |
|                         | P                                |                        |
|                         | ОК                               |                        |
|                         |                                  |                        |
| corso 00:00:02:13       |                                  |                        |

Cliccare su Chiudi

## VISUALIZZARE GLI ARCHIVI

Per visualizzare gli archivi occorre switchare l'archivio corrente nel seguente modo

cliccare su utility

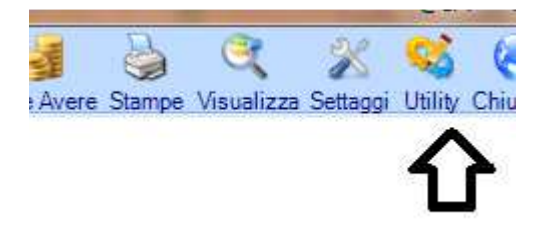

Cliccare su visualizza database filiale

| Via cancello, 76 - 81100 Caserta (CE) |                         |
|---------------------------------------|-------------------------|
|                                       | Dott. Morzillo Domenico |
|                                       | <br>MconS.Net           |
|                                       |                         |

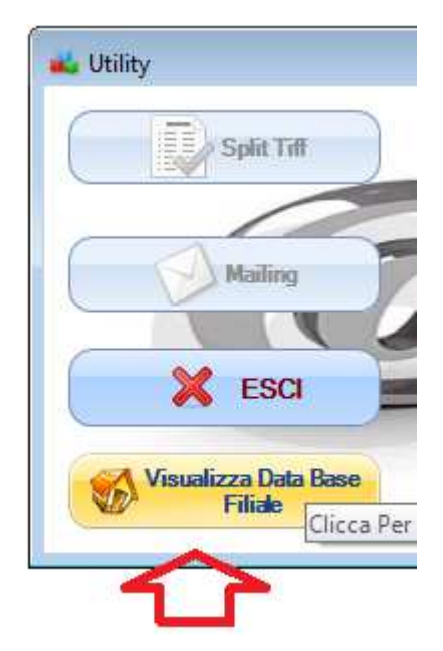

una maschera con l'elenco delle filiali piu la vostra agenzia vi sara proposta

| 🚯 Elenco Filiali  | X         |
|-------------------|-----------|
| Filiale           |           |
| La tua Agenzia    |           |
| Filiale Di Roma   |           |
| Filiale Di Milano |           |
|                   |           |
|                   |           |
|                   |           |
|                   |           |
|                   |           |
|                   |           |
|                   |           |
|                   |           |
|                   |           |
|                   |           |
| 👗 ESCI            | SELEZIONA |
|                   | 15 m      |

Selezionare l'agenzia (nel nostro esempio filiale di milano ), essa si evidenziera in blu. Successivamente cliccare su seleziona

| Via cancello, 76 - 81100 Caserta (CE) |                         |
|---------------------------------------|-------------------------|
|                                       | Dott. Morzillo Domenico |
|                                       | <br>MconS.Net           |

| 😸 Elenco Filiali                                                  | × |
|-------------------------------------------------------------------|---|
| Filiale<br>La tua Agenzia<br>Filiale Di Roma<br>Filiale Di Milano |   |
|                                                                   | Ŷ |
| ESCI                                                              |   |

NOTERETE CHE SULLA BARRA DI APPLICAZIONE ORA VERRA' VISULIZZATO IL NOME DELLA FILIALE SELEZIONATA

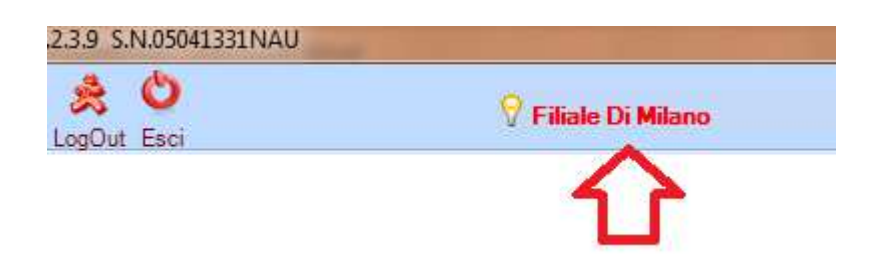

da questo momento potete interrogare l'archivio della filiale con i mezzi che gia conoscete (solo lettura )

Se avete bisogno di visualizzare un'altra filiale dovrete ripetere gli stessi passi Se desiderate ritornare al vostro archivio

o effettuate un nuovo login o effettuate la stessa operazione selezionando la voce LA TUA AGENZIA

| Via cancello, 76 - 81100 Caserta (CE) |                         |
|---------------------------------------|-------------------------|
|                                       | Dott. Morzillo Domenico |
|                                       | <br>MconS.Net           |

| 1 maic            |  |
|-------------------|--|
| La tua Agenzia    |  |
| Filiale Di Roma   |  |
| Filiale Di Milano |  |
| 1.5               |  |
|                   |  |
|                   |  |
|                   |  |
|                   |  |
|                   |  |
|                   |  |
|                   |  |
|                   |  |
|                   |  |
|                   |  |